## BE

建築環保評估協會(BEAM Society Limited, BSL)網上學習平台新用戶指南-

開設新賬戶及報讀綠建通才培訓及考試 / 重考

**1)** 瀏覽本會網站 (<u>https://www.beamsociety.org.hk/zh-HK/</u>) · 鼠標移向「專業課程」(標記在 橙色方格內)。

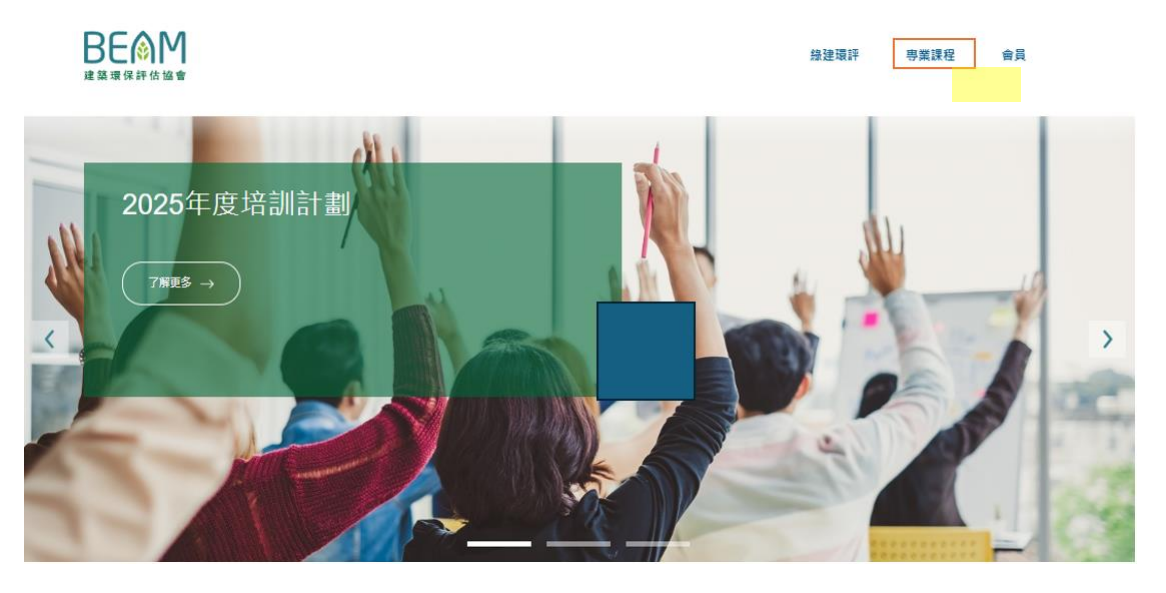

2) 點選 "網上學習平台"的綠色按鈕,前往平台(只有英文版)。

| 總建專才培訓 | 綠建通才培訓 | 持續專業進修培訓 | 立即註冊帳戶!            |
|--------|--------|----------|--------------------|
| 基礎課程   | 培訓     | 常見問題     | 纲上學習平台             |
| 維持資格   | 維持資格   |          | Contraction of the |

3) 在「Login for Online Services (線上服務登錄)」區域·點選

「Register for Online Services (線上服務申請)」。

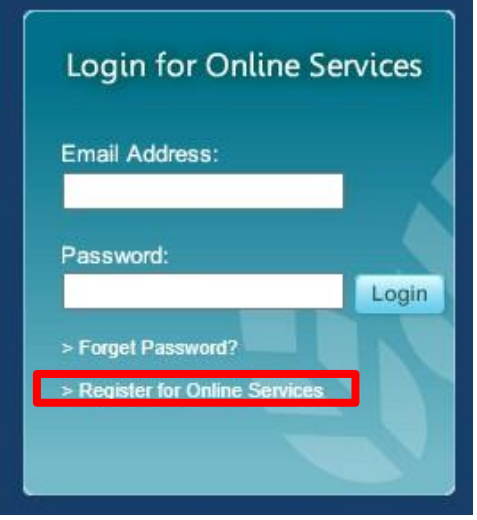

4) 進入「Account Registration (開設新賬戶)」頁面,填妥表格並點選「Submit (遞交)」。

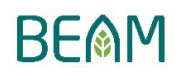

5) 如成功遞交表格,將會顯示以下訊息,職員將處理申請並批核賬戶。

Thank you for your registration.

Please note that your registration will be processed within the next 10 working days. A confirmation email will be sent to the email address you provided, with a login user ID and password. If you do not receive that email, please send an email to enquiry@beamsociety.org.hk providing your name as shown on your HKID/passport and registration date for us to follow up your registration. Thank you for your patience and understanding.

- 6) 職員開通賬戶後·你將會收到兩封登錄資訊的相關電郵(包括登入用的電郵地址以及賬戶 密碼)。
- \*\* 請網上學習平台現有用戶登入已開設的戶口,直接進行第7個步驟。
- 7) 登錄平台,點選「BEAM Affiliate Training & Examination (綠建通才培訓及考試)」以報讀課程。

| BEMM Online Training Portal |                                      |                 |            |                                            |                                          |  |  |  |  |
|-----------------------------|--------------------------------------|-----------------|------------|--------------------------------------------|------------------------------------------|--|--|--|--|
| CPD Training                | BEAM Pro Training & -<br>Examination | Payment History | My Profile | BEAM Pro Fundamental &<br>Elective Courses | BEAM Affiliate Training &<br>Examination |  |  |  |  |
|                             |                                      |                 |            |                                            |                                          |  |  |  |  |

- 8) 點選「申請 Register」 Register 按鈕,以報讀綠建通才培訓及考試 / 重考。
- 9) 填妥申請表格,上傳所有所需文件,否則申請未必獲接納。
- a) 履歷表
- b) 學歷證書
- c) 專業學會證書(如適用)
- d) 支持機構證明(如適用)
- **10)** 本會收到課程申請後,會於7個工作天內以電郵與申請人聯絡。如申請人未能收到電郵通知, 請致電本會 +852 3610 5700 或電郵至 <u>ba.training@beamsociety.org.hk</u>以作跟進。